Klik hier voor uitleg over inschrijven voor 'BLS voor dokters'

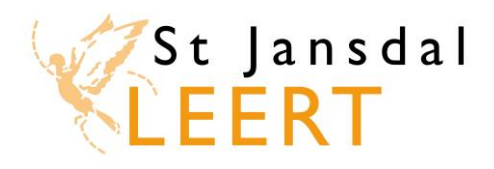

Klik hier voor uitleg over inschrijven voor de herhalingscursus 'Reanimatie BLS/AED'

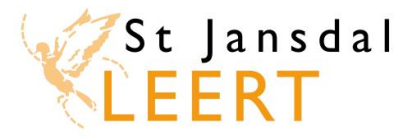

# St Jansdal Leert: Inschrijven op de training 'BLS voor dokters'

De training 'BLS voor dokters' is een combinatie van e-learning en een klassikale training. Om te beginnen neem je in een e-learning module zelfstandig de theorie door. Nadat je de toets hebt behaald met een score van 70% of hoger, kun je je inschrijven voor de klassikale training.

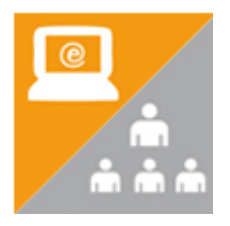

## Hoe schrijf ik me in voor de training 'BLS voor dokters'?

- Open St Jansdal Leert op het werk via MDW in Google Chrome: klik linksonder op Start en vul in de lege regel **'St Jansdal Leert'** in. Klik dan onder Programma's op St Jansdal Leert. Elders kun je St Jansdal Leert openen via Google Chrome of Internet Explorer vanaf versie 9 via de volgende link: <u>https://leren.stjansdal.nl</u>
- Log in met je gebruikersnaam (personeelsnummer zonder nul ervoor) en je wachtwoord (eerste keer inloggen: welkom)

## Ik heb BLS voor dokters nog nooit gevolgd.

- A. Klik op het tabblad **Catalogus**.
- B. Klik aan de linkerkant onder Categorieën op **Centraal opleidingsprogramma medisch** specialisten.
- C. Zoek de training 'BLS voor dokters'.
- D. Klik op Registreren.
- E. Klik op het tabblad Mijn leerplannen.

## Ik heb 'BLS voor dokters' al eens gevolgd.

A. Op tabblad 'Home' verschijnt onder 'Taken / Berichten' een melding als de geldigheid bijna verloopt, zie de rode rechthoekige kaders in onderstaande afbeelding.
 Klik onder 'Verlopende leerplannen' bij de betreffende module op 'opnieuw'. De module

Klik onder 'Verlopende leerplannen' bij de betreffende module op '**opnieuw'**. De module opent dan onder het tabblad 'Mijn leerplannen'.

| Home               | Catalogus                                                    | Mijn leerplannen                                                                                        | Mijn agenda Mijn expertises Mijn profiel                                                                                                    |  |  |  |  |  |  |
|--------------------|--------------------------------------------------------------|----------------------------------------------------------------------------------------------------|----------------------------------------------------------------------------------------------------|--|--|--|--|--|--|
| Gestarte lee       | rplannen<br>egkundig rekene                                  | en - Toets                                                                                              | Taken / Berichten       2 weken vooruit kijken                                                                                                    |  |  |  |  |  |  |
| Gestart,<br>openen | maar nog niet afg                                            | gerond.                                                                                                 | U heeft de volgende taken / berichten:<br>Opleidingen waarvan de geldigheid verloopt (1)                                                                                                    |  |  |  |  |  |  |
| Verlopende l       | eerplannen<br>atie BLS/AED (                                 | Uw accreditatie vo<br>Verwijderen                                                                       | w<br>oor 'Basic Life Support (herhaling)' verloopt per 27-12-2014                                                                                                    |  |  |  |  |  |  |
| 9 Verlo<br>opnieuw | Klik op 'o<br>Je gaat o<br>het tabb<br>waar je o<br>kunt beg | 4.<br>opnieuw'.<br>dan automatisch naar<br>olad 'Mijn leerplannen',<br>opnieuw met de module<br>ginnen. | Onder 'Taken / Berichten' krijg je een melding wanneer<br>de geldigheid van een opleiding bijna verloopt. Wanneer<br>je op de tekst klikt, verschijnt bovenstaande melding.<br>Als je op Verwijderen klikt, verdwijnt deze melding onder<br>'Taken / Berichten'. Denk er dan wel aan om de module<br>opnieuw te openen. |  |  |  |  |  |  |

• Als je onder het tabblad 'Mijn leerplannen' bij de training op **Openen** klikt, start het eerste deel van de training: de e-learning module. Deze bestaat uit een korte introductie, theorie en toets.

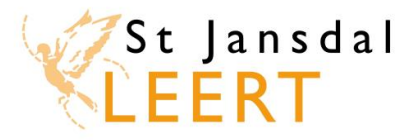

<u>Na succesvolle afronding van de toets kun je je inschrijven voor de klassikale training</u> (na het inzien van je resultaat en het eenmalig bekijken van je antwoorden). Kijk op de volgende pagina om te lezen wat de mogelijkheden zijn indien je zakt voor de toets en herkansing.

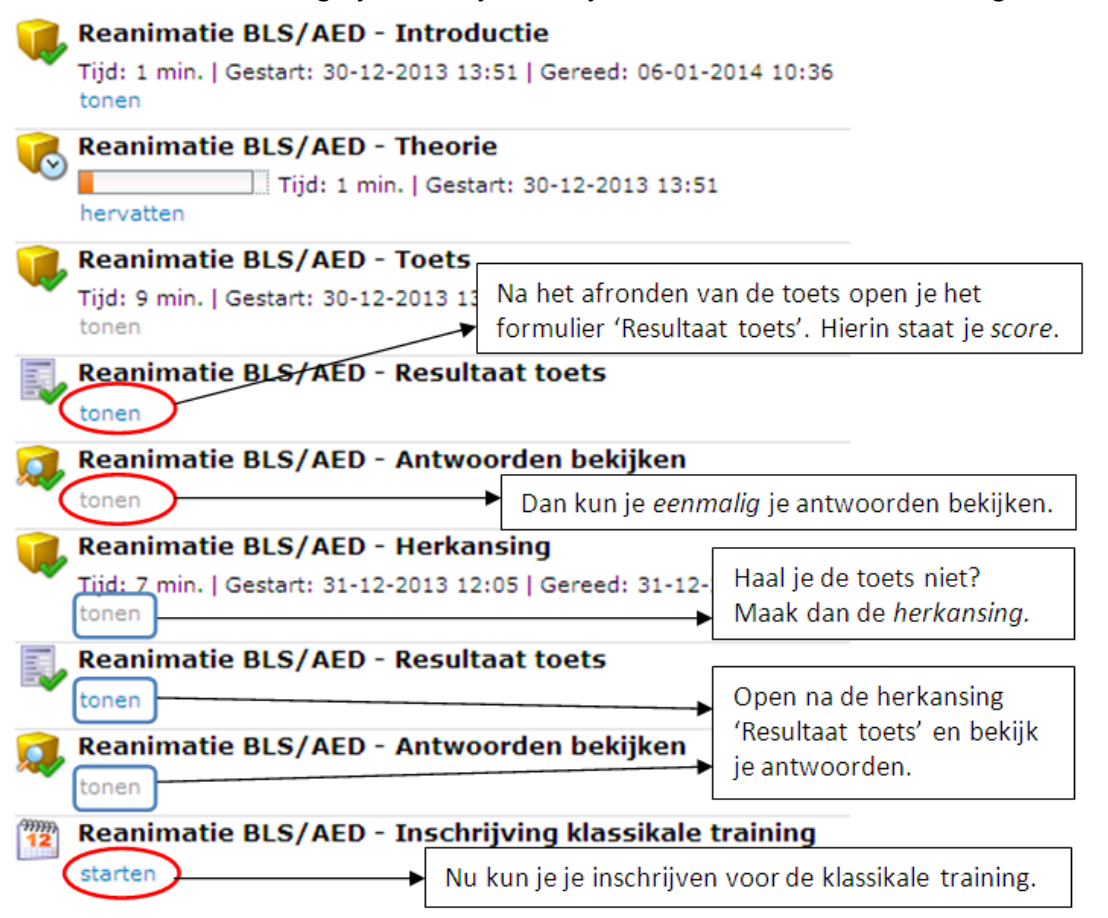

| Но      | me    |      | Cata  | B        | ade                   | e <b>r</b> m      | et d       | e pijl       | tjes         | (zie                  | rod         | e ciı       | kel          | s) d        | oor           | de ka        | lend                   | ler.       | Een                   |           | lij | jn p | rofie  |
|---------|-------|------|-------|----------|-----------------------|-------------------|------------|--------------|--------------|-----------------------|-------------|-------------|--------------|-------------|---------------|--------------|------------------------|------------|-----------------------|-----------|-----|------|--------|
|         |       |      |       | gr       | oer                   | n blo             | okje       | betel        | kent         | dat                   | ere         | een         | bes          | chił        | kbar          | e trai       | ning                   | ор         | die                   | dag       |     |      |        |
| nschrij | jven  | op d | le kl | is.      |                       |                   |            |              |              |                       |             |             |              |             |               |              |                        |            |                       |           |     |      |        |
| electe  | er ee | n da | atum  | Kl<br>tr | l <b>ik o</b><br>aini | <b>p e</b><br>nge | eng<br>nop | roen<br>de b | blok<br>etre | <b>ije</b> .<br>Iffer | Verv<br>nde | volg<br>dag | ens<br>. Kli | ver<br>k op | rschi<br>o de | jnen<br>knop | de b<br>í <b>í Ins</b> | esc<br>chr | hikb<br><b>ijve</b> r | are<br>1' |     |      |        |
| Schrij  | if In |      |       | bi       | j de                  | bet               | treff      | ende         | trai         | ning                  | g om        | i je i      | defi         | niti        | ef in         | te so        | :hrij\                 | /en.       | •                     |           |     |      |        |
| $\sim$  |       |      |       | A        | Is je                 | eer               | n St J     | ansd         | al-ei        | nai                   | ladr        | es h        | ebt,         | , ve        | rsch          | ijnt d       | e tra                  | inir       | ng                    |           |     |      | $\sim$ |
| (0)     |       | ma   | art   | αι       | utor                  | nati              | isch       | in je (      | Outl         | ook                   | -aqe        | endo        | 7.           |             |               |              |                        |            |                       |           |     |      | 0      |
| Wk      | ma    | di   | wo    | do       | vr                    | za                | zo         | Wk           | ma           | di                    | wo          | do          | vr           | za          | zo            | Wk           | ma                     | di         | wo                    | do        | vr  | za   | zo     |
| 9       |       |      |       |          |                       | - 1               | -2         | 14           |              | 1                     | -2          | 3           | 4            | -5          | 6             | 18           |                        |            |                       | - 1       | -2  | 3    | 4      |
| 10      | 3     | -4   | - 5   | 6        | - 7                   |                   | 9          | 15           | 7            |                       | 9           | 10          | 11           | 12          | 13            | 19           | - 5                    | 6          | - 7                   | 8         | - 9 | 10   | 11     |
| 11      | 10    | 11   | 12    | 13       | 14                    | 15                | 16         | 16           | 14           | 15                    | 16          | 17          | 18           | 19          | 20            | 20           | 12                     | 13         | 14                    | 15        | 16  | 17   | 18     |
| 12      | 17    | 18   | 19    | 20       | 21                    | 22                | 23         | 17           | 21           | 22                    | 23          | 24          | 25           | 26          | 27            | 21           | 19                     | 20         | 21                    | 22        | 23  | 24   | 25     |
| 13      | 24    | 25   | 26    | 27       | 28                    | 29                | 30         | 18           | 28           | 29                    | 30          |             |              |             |               | 22           | 26                     | 27         | 28                    | 29        | 30  | 31   |        |
|         |       |      |       |          |                       |                   |            |              |              |                       |             |             |              |             |               |              |                        |            |                       |           |     |      |        |

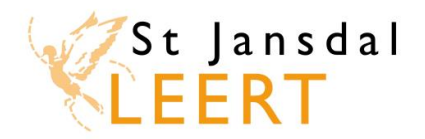

## Ik heb zowel de toets als de herkansing niet gehaald. Wat nu?

Neem contact op met de St Jansdalacademie (tel. 5699) of stuur een email naar <u>stjansdal.leert@stjansdal.nl</u>. De e-learning wordt dan gereset, zodat je nog twee pogingen (toets en herkansing) krijgt.

Indien je deze ronde ook niet slaagt (je bent dan dus in totaal vier keer gezakt), dan dien je je in te schrijven voor de basiscursus Reanimatie. Volg hiervoor de instructies op het scherm. De inschrijving op de klassikale training verloopt via hetzelfde venster als waarin je de e-learning module hebt doorlopen.

#### Hoe weet ik op welke dagen en tijdstippen de trainingen plaatsvinden?

Je kunt je inschrijven voor de klassikale training als je voor de toets bent geslaagd. Maar het is natuurlijk handig als je al eerder weet op welke dagen en tijdstippen de trainingen worden gegeven. Kijk hiervoor in de opleidingsagenda. Deze staat op het tabblad Home in St Jansdal Leert.

# *Ik wil vlak voor de klassikale training nog eens de theorie doorlopen, maar heb de toets al afgesloten. Kan dit?*

Ja, het theoriegedeelte van de module blijft altijd openstaan, ook na afronding van de toets.

## Ik heb nog geen melding op tabblad 'Home' dat de geldigheid van mijn BLS voor dokters verloopt en kan de module ook nog niet opnieuw openen vanaf tabblad Home. Ik wil nu echter wel alvast starten met de module en me inschrijven voor de klassikale training. Hoe moet dit?

Zolang je op tabblad Home nog geen meldingen ziet, is de module nog geldig en daarom nog niet opnieuw te doorlopen. Wil je echter wel alvast opnieuw de module doorlopen om je vervolgens te kunnen inschrijven op een klassikale training, dan moet de module voor jou gereset worden. Neem daarvoor contact op met de St Jansdalacademie (tel. 5699) of stuur een email naar stjansdal.leert@stjansdal.nl.

De oude resultaten en scores blijven na het resetten wel in je opleidingsbalans bewaard.

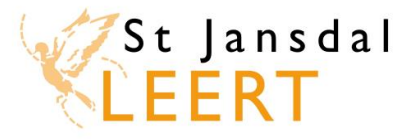

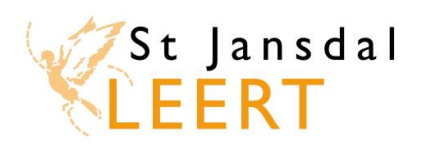

# St Jansdal Leert: Inschrijven op de herhalingscursus Reanimatie BLS/AED

De herhalingscursus Reanimatie BLS/AED wordt op een andere manier gegeven dan voorheen. Om te beginnen neem je in een e-learning module zelfstandig de theorie door. Als je de toets met een voldoende hebt afgerond, kun je je inschrijven voor de klassikale training.

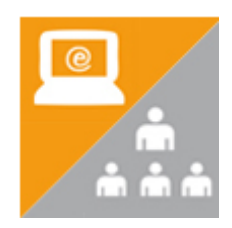

## Hoe schrijf ik me in voor de training 'BLS voor dokters'?

- Open St Jansdal Leert op het werk via MDW in Google Chrome: klik linksonder op Start en vul in de lege regel **'St Jansdal Leert'** in. Klik dan onder Programma's op St Jansdal Leert. Elders kun je St Jansdal Leert openen via Google Chrome of Internet Explorer (vanaf versie 9 via de volgende link: <u>https://leren.stjansdal.nl</u>
- Log in met je gebruikersnaam (personeelsnummer zonder nul ervoor) en je wachtwoord (eerste keer inloggen: welkom)

## Ik heb de herhalingscursus Reanimatie BLS/AED nog nooit gevolgd.

- F. Klik op het tabblad **Catalogus**.
- G. Klik aan de linkerkant onder Categorieën op **Centraal opleidingsprogramma** verpleegkundigen.
- H. Zoek de training 'Reanimatie BLS/AED'. De volledige naam is: 'Reanimatie BLS/AED Herhaling [Jaarlijks verplicht] [Blended learning]'.
- I. Klik op Registreren.
- J. Klik op het tabblad Mijn leerplannen.

## Ik heb de herhalingscursus Reanimatie BLS/AED al eens gevolgd.

B. Op tabblad 'Home' verschijnt onder 'Taken / Berichten' een melding als de geldigheid bijna verloopt, zie de rode rechthoekige kaders in onderstaande afbeelding.
Klik onder 'Verlopende leerplannen' bij de betreffende module op 'opnieuw'. De module opent dan onder het tabblad 'Mijn leerplannen'.

| Home Ca                                | talogus                                                      | Mijn leerplannen                                                                                        | Mi     | ijn agenda                                                                                                    | Mijn expertises | Mijn profiel |  |  |  |  |  |  |
|----------------------------------------|--------------------------------------------------------------|----------------------------------------------------------------------------------------------------|--------|----------------------------------------------------------------------------------------------------|-----------------|--------------|--|--|--|--|--|--|
| Gestarte leerplannen                   |                                                              |                                                                                                    |        | Taken / Berichten                                                                                                    |                 |              |  |  |  |  |  |  |
| Verpleegkun<br>Gestart, maar<br>openen | dig rekene<br>nog niet afg                                   | en - Toets<br>gerond.                                                                                   |        | 2 weken vooruit kijken<br>U <del>heeft de volgende taken / berichten:</del><br>Opleidingen waarvan de geldigheid verloopt (1)                                                                                                    |                 |              |  |  |  |  |  |  |
| Verlopende leerpla                     | annen                                                        | Uw accreditatie v<br>Verwijderen                                                                        | oor 'B | V<br>r 'Basic Life Support (herhaling)' verloopt per 27-12-2014                                                                                                    |                 |              |  |  |  |  |  |  |
| Verloopt op<br>opnieuw                 | Klik op 'a<br>Je gaat a<br>het tabb<br>waar je a<br>kunt beg | 4.<br>opnieuw'.<br>dan automatisch naar<br>olad 'Mijn leerplannen',<br>opnieuw met de module<br>jinnen. |        | Onder 'Taken / Berichten' krijg je een melding wanneer<br>de geldigheid van een opleiding bijna verloopt. Wanneer<br>je op de tekst klikt, verschijnt bovenstaande melding.<br>Als je op Verwijderen klikt, verdwijnt deze melding onder<br>'Taken / Berichten'. Denk er dan wel aan om de module<br>opnieuw te openen. |                 |              |  |  |  |  |  |  |

• Als je onder het tabblad 'Mijn leerplannen' bij de training op **Openen** klikt, start het eerste deel van de training: de e-learning module. Deze bestaat uit een korte introductie, theorie en toets.

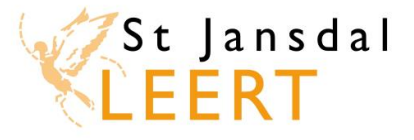

<u>Na succesvolle afronding van de toets kun je je inschrijven voor de klassikale training</u> (na het inzien van je resultaat en het eenmalig bekijken van je antwoorden). Kijk op de volgende pagina om te lezen wat de mogelijkheden zijn indien je zakt voor de toets en herkansing.

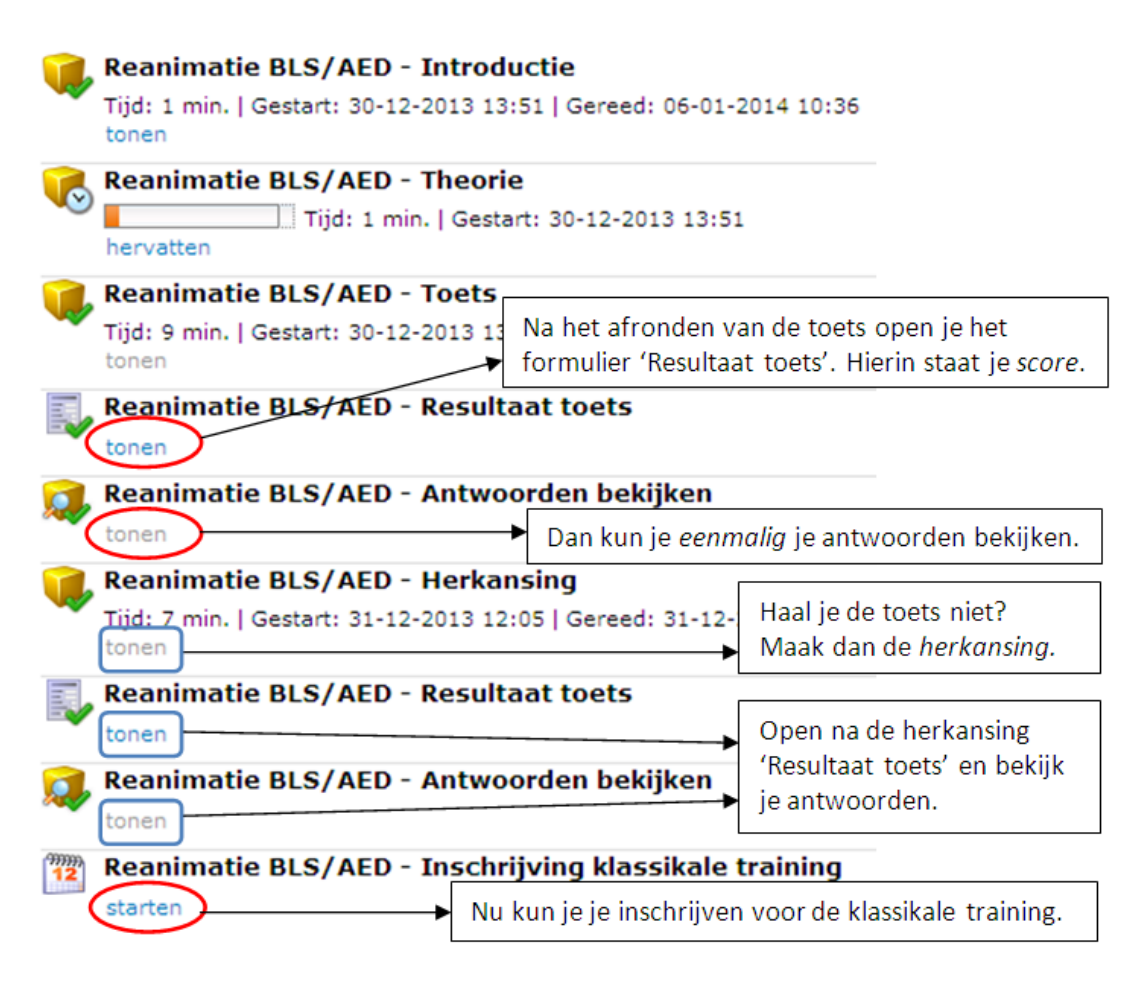

*Ik heb zowel de toets als de herkansing niet gehaald. Wat nu?* Neem contact op met je leidinggevende.

*Hoe weet ik op welke dagen en tijdstippen de trainingen plaatsvinden?* Je kunt je inschrijven voor de klassikale training als je de e-learning module hebt afgerond. Maar het is natuurlijk handig als je al eerder weet op welke dagen en tijdstippen de trainingen worden gegeven. Kijk hiervoor in de opleidingsagenda. Deze staat op het tabblad Home in St Jansdal Leert.

*Ik wil vlak voor de klassikale training nog eens de theorie doorlopen. Kan dit?* Ja, het theoriegedeelte van de module blijft altijd openstaan, ook na afronding van de toets.

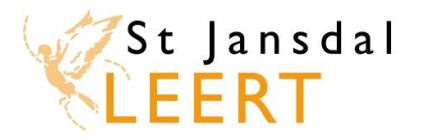